| 連線<br>名稱 | ModBus TCP/IP Device (Type 2)                                                                                                    |
|----------|----------------------------------------------------------------------------------------------------|
| 人機<br>種類 | PWS6A00-T PLC MP2300 218IF-01 乙太網路 使用 ADP 6.2.1                                                                                                    |
|          | ADP6 軟體設定                                                                                                    |
|          | 1. 功能表【應用】中選取【設定工作參數】                                                                                                    |
|          | 2. 選擇人機介面型號與 PLC 種類,因 MP2300 支援 MODBUS 協議,故此例                                                                                                    |
|          | 設定為 ModBus TCP/IP Device (Type 2),如下圖:                                                                                                    |
|          | 工作参数                                                                                                    |
| 人機定      | <ul> <li>一般 漢穆 其它 記錄緩衝區 密碼</li> <li>應用名稱:</li> <li>人機介面型號:</li> <li>PWS6A00T ▼ 網路型 ▼</li> <li>程式種類: 巨集程式 ▼</li> <li>PLC 種類:</li> <li>ModBus TCP/IP Device (Type 2) ▼</li> <li>印表機種類:</li> <li>None</li> <li>▼</li> <li>丁支援多種語言</li> <li>選擇語言…</li> <li>啓始語言:</li> <li>文</li> <li>第言總數: ▼</li> <li>選擇語言…</li> <li>密約語言:</li> <li>(○</li> <li>(○</li></ul> |
|          | 確定 取消                                                                                                    |
|          | 3. 點選【連線】, 進入設定與 PLC 之通訊協議(設定的格式需與 PLC 搭配,<br>此例為 192.168.1.1,站號 1), 輸入完成後按【確認】。如下圖:                                                                                                    |

|    | Multi 实色有解      实色有解        1     Connection 1       ModBus TCP/IP Device (Typ) |
|----|---------------------------------------------------------------------------------|
|    | 更名                                                                              |
|    |                                                                                 |
|    | Twise Transferrer (Type 2)<br>預設位址站號: 1                                         |
|    | 通訊埠/建線方式:     IP 地址: 192 168 1 1       乙太網路     ▼                               |
|    |                                                                                 |
|    | □ 本機是多對一連線主機 端□: 502                                                            |
|    |                                                                                 |
|    |                                                                                 |
|    |                                                                                 |
|    |                                                                                 |
|    |                                                                                 |
|    |                                                                                 |
|    |                                                                                 |
| 1. | 1. 图: ADP6 軟體決定: 2. 2. 2. 2. 2. 2. 2. 2. 2. 2. 2. 2. 2.                         |
| *  | 人機背面之指撥開關,SW5、SW6 撥到 OFF 的位置。                                                   |
| (  | 右關指路問題之完美的設明。建築老ADDG場作千冊)                                                       |
| C  | 有的拍照用的之足我央视的,明梦写 ADFO 抹下于问)                                                     |
| 2. | 图訊由 ADP6 硬體決定:                                                                  |
|    | ※ 人機背面之指撥開關,SW6 撥到 OFF,SW5、SW7 撥到 ON 的位置。                                       |
|    |                                                                                 |
|    | <b>當開磯亚元</b> 成目戎俱測後,曾出現以卜畫囬。                                                    |
|    |                                                                                 |
|    |                                                                                 |
|    | Wait command                                                                    |
|    |                                                                                 |
|    | LINK PORT: COM1                                                                 |
|    | F2 F3 F4 F5                                                                     |
|    | Confg Copy Set Run                                                              |
|    |                                                                                 |

U

| ※ 按下【F2】Confg ,設定人機時間及其通訊參數,使用 ↑↓ ← → 鍵                                                                                                    |
|----------------------------------------------------------------------------------------------------|
| 移動至欲設定之選項,+ 及 - 鍵改變其值。                                                                                                    |
| PLC 軟體設定                                                                                                    |
| 1. 進入 YASKAWA 編輯軟體:                                                                                                    |
| ※ 點選【開始】功能表,選取【YE_Applications】中執行【MPE720 Ver6】                                                                                                    |
| <ul> <li>WE_Applications</li> <li>WE_Applications</li> <li>WE_Applications</li> <li>WE_Applications</li> <li>WE_Communication Manager</li> <li>WE_MPE720 Ver.6</li> <li>Sigma Win</li> </ul>                                                                                                    |
| 下圖為進入軟體後之畫面。                                                                                                    |
| 2. 選擇 [File], 點選 [New Project], 建立一新檔。                                                                                                    |
| Dee       Curt       View       Opinine       Complete         Image: Dee       New Project       Ctrl+N         Image: Dee       Open Project       Ctrl+O         Image: Dee       Open Project       Ctrl+O         Image: Dee       Close Project       Save Project         Image: Dee       Save Project       Save Project         Image: Dee       Save as a New Project       Save Project |
|                                                                                                    |

| 儲存加                                                                                                    | <ul> <li>② 点面</li> <li>〇 点面</li> <li>〇 我的文件</li> <li>〇 我的電腦</li> </ul>                      |                                                                                                    |                                                                                                    |                                                                                   |                                                                                 |  |  |
|----------------------------------------------------------------------------------------------------|---------------------------------------------------------------------------------------------|----------------------------------------------------------------------------------------------------|----------------------------------------------------------------------------------------------------|-----------------------------------------------------------------------------------|---------------------------------------------------------------------------------|--|--|
| 我最近的交                                                                                                    | 战最近的文件 ● 網路上的芳鄰<br>点面                                                                       |                                                                                                    |                                                                                                    |                                                                                   |                                                                                 |  |  |
| <b>我</b> 的文件                                                                                                    |                                                                                             |                                                                                                    |                                                                                                    |                                                                                   |                                                                                 |  |  |
| 我的電腦                                                                                                    | §                                                                                           |                                                                                                    |                                                                                                    |                                                                                   |                                                                                 |  |  |
| 網路上的芳                                                                                                    | 檔名(N): MP2300_TCP ✓ Create                                                                  |                                                                                                    |                                                                                                    |                                                                                   |                                                                                 |  |  |
|                                                                                                    | Controller                                                                                  | MP2300                                                                                                    |                                                                                                    |                                                                                   |                                                                                 |  |  |
|                                                                                                    |                                                                                             |                                                                                                    |                                                                                                    | /                                                                                 |                                                                                 |  |  |
| .因 MP2300 可外接許多模組,故需先點選【Module Configuration】設定                                                                                    |                                                                                             |                                                                                                    |                                                                                                    |                                                                                   |                                                                                 |  |  |
|                                                                                                    |                                                                                             |                                                                                                    |                                                                                                    | 6                                                                                 | 123                                                                             |  |  |
| Connection /<br>Disconnection     Scantime Setting     Module<br>Configuration     Axis Setup Wizard     Test Run     Axis Monitor |                                                                                             |                                                                                                    |                                                                                                    |                                                                                   | Axis Monitor                                                                    |  |  |
|                                                                                                    |                                                                                             |                                                                                                    | 3                                                                                                    |                                                                                   | 1                                                                               |  |  |
| rm Monitor                                                                                                    | Create New Ladder<br>Program                                                                | Open Ladder<br>Program                                                                                                    | Create New<br>Motion Program                                                                                                    | Open Motion<br>Program                                                            | Scope1                                                                          |  |  |
| 4                                                                                                    |                                                                                             | Ø                                                                                                    |                                                                                                    | Ô                                                                                 | Ô                                                                               |  |  |
| S                                                                                                    | Tuning Panel                                                                                | Drive Control                                                                                                    | Transfer                                                                                                    | Electronic Cam<br>Tool                                                            | SigmaWin+                                                                       |  |  |
|                                                                                                    | 儲存加<br>我最近的交<br>点面<br>我的文件<br>美的可能<br>和路上的芳<br>MP2300<br>之模組與道<br>mnnection /<br>connection | 儲存於①: ② 桌面<br>我的文件<br>我的文件<br>就成的文件<br>》<br>前面<br>》<br>和路上的方案<br>都路上的方案<br>都路上的方案<br>都路上的方案<br>都路上的方案<br>都路上的方案<br>都路上的方案<br>都路上的方案<br>都路上的方案<br>都路上的方案<br>都路上的方案<br>者<br>名<br>创:<br>行檔類型(I):<br>Controller | 儲存於①: @ 点面<br>我的文件<br>求最近的文件<br>求前<br>素面<br>必<br>我的文件<br>教的文件<br>教的文件<br>教的文件<br>和路上的芳鄰<br>瘤名①: MP2300_TCP<br>存檔類型(1): Project File (* M<br>Controller MP2300<br>MP2300<br>MP230<br>MP230<br>MP230 | 儲存於①: ● 桌面<br>● 我的文件<br>● 我的電腦<br>和點上的芳鄰<br>一 一 一 一 一 一 一 一 一 一 一 一 一 一 一 一 一 一 一 | 儲存於①: @ 桌面<br>我般近的文件<br>我般近的文件<br>家面<br>》 # 2 # 2 # 2 # 2 # 2 # 2 # 2 # 2 # 2 # |  |  |

【Module Details 218IF-01 SLOT#01】 中【218IF】 選項中,於【Slot Number】

快點兩下滑鼠左鍵後,即可進入進行通訊參數之設定或修改。

|                                                                                                    |                                                 | TIMODBUSTCP                                                                                          | M.       |
|----------------------------------------------------------------------------------------------------|-------------------------------------------------|----------------------------------------------------------------------------------------------------|----------|
| T#:- CPU#:-                                                                                                    |                                                 |                                                                                                    |          |
| - Controller                                                                                                    |                                                 |                                                                                                    |          |
| Slat Number                                                                                                    | 00                                              | 01                                                                                                   |          |
| Module Type                                                                                                    | MP2300                                          | ▼ 218E-01                                                                                            | <b>_</b> |
| Controller Number                                                                                                    | -                                               | -                                                                                                    |          |
| Circuit Number                                                                                                    | _                                               |                                                                                                    |          |
| 1/O Start Register                                                                                                    |                                                 |                                                                                                    |          |
| 1/0 End Register                                                                                                    |                                                 |                                                                                                    |          |
| Disable Input                                                                                                    |                                                 | •                                                                                                    | <b>-</b> |
| Disable Output                                                                                                    |                                                 | •                                                                                                    | Ŧ        |
| Motion Start Register                                                                                                    |                                                 |                                                                                                    |          |
| Motion End Register                                                                                                    |                                                 |                                                                                                    |          |
| Details                                                                                                    |                                                 |                                                                                                    |          |
|                                                                                                    |                                                 |                                                                                                    |          |
| Module Details 218IF-01 SLC                                                                                                    | OT#01                                           |                                                                                                    |          |
| – Module Details 218IF-01 SL(                                                                                                    | DT#01                                           | 2                                                                                                    |          |
| - Module Details 218IF-01 SLC<br>Slot Number<br>Module Type                                                                                                    | DT#01                                           | 2<br>▼ 218IF                                                                                         | Ŧ        |
| Module Details 218IF-01 SLC<br>Slot Number<br>Module Type<br>Controller Number                                                                                                    | DT#01<br>1<br>217IF<br>01                       | 2<br>▼ 218IF<br>01                                                                                   | Ŧ        |
| Module Details 218IF-01 SLC<br><u>Slot Number</u><br>Module Type<br>Controller Number<br>Circuit Number                                                                                                    | DT#01<br>1<br>217IF<br>01<br>01                 | 2                                                                                                    | •        |
| Module Details 218IF-01 SLC<br>Slot Number<br>Module Type<br>Controller Number<br>Circuit Number<br>I/O Start Register                                                                                          | DT#01<br>1<br>217IF<br>01<br>01<br>             | 2 18IF<br>01<br>01<br>01<br>01                                                                       | ¥        |
| Module Details 218IF-01 SLC<br>Slot Number<br>Module Type<br>Controller Number<br>Circuit Number<br>I/O Start Register<br>I/O End Register                                                                      | DT#01<br>1<br>217IF<br>01<br>01<br>             | 2<br>218IF<br>01<br>01<br>01<br><br>                                                                 | T        |
| Module Details 218IF-01 SLC<br>Slot Number<br>Module Type<br>Controller Number<br>Circuit Number<br>I/O Start Register<br>I/O End Register<br>Motion Start Register                                             | DT#01<br>1<br>217IF<br>01<br>01<br><br>         | <ul> <li>2</li> <li>218IF</li> <li>01</li> <li>01</li> <li></li> <li></li> <li></li> <li></li> </ul> | •        |
| Module Details 218IF-01 SLC<br>Slot Number<br>Module Type<br>Controller Number<br>Circuit Number<br>I/O Start Register<br>I/O End Register<br>Motion Start Register<br>Motion End Register                      | DT#01<br>1<br>217IF<br>01<br>01<br><br><br><br> | 2<br>218IF<br>01<br>01<br>01<br>01<br><br><br>                                                       | ×        |
| Module Details 218IF-01 SLC<br>Slot Number<br>Module Type<br>Controller Number<br>Circuit Number<br>I/O Start Register<br>I/O End Register<br>Motion Start Register<br>Motion End Register<br>Details           | DT#01                                           | 2<br>218IF<br>01<br>01<br><br><br><br><br>                                                           | <b>•</b> |
| Module Details 218IF-01 SLC<br>Slot Number<br>Module Type<br>Controller Number<br>Circuit Number<br>I/O Start Register<br>I/O End Register<br>Motion Start Register<br>Details<br>Status                        | DT#01<br>1<br>217IF<br>01<br>01<br><br><br><br> | 2<br>218IF<br>01<br>01<br>01<br>01<br>01<br>01<br>01<br>01<br>01<br>01                               |          |
| Module Details 218IF-01 SLC<br>Slot Number<br>Module Type<br>Controller Number<br>Circuit Number<br>I/O Start Register<br>I/O End Register<br>Motion Start Register<br>Motion End Register<br>Details<br>Status | DT#01                                           | 2<br>218IF<br>01<br>01<br><br><br><br><br>                                                           |          |
| Module Details 218IF-01 SLO<br>Slot Number<br>Module Type<br>Controller Number<br>Circuit Number<br>I/O Start Register<br>I/O End Register<br>Motion Start Register<br>Motion End Register<br>Details<br>Status | DT#01<br>1<br>217IF<br>01<br>01<br><br><br><br> | 2<br>218IF<br>01<br>01<br><br><br><br><br>                                                           |          |

※請依下圖之參數逐一修改。此設定為容許兩台人機同時以Modbus TCP的協議與MP2300通訊,MP2300控制器的IP位置為192.168.1.1,而兩台人機的 Modbus TCP通訊端口設定,須分別為501與502;而人機之IP位置則可以設 定為192.168.1.88 或192.168.1.168即可。

| CP-218 MP                           | 2300_TC                      | P MP2300    | Offlin                                     | ne Loca                                                                   | 1                                                                                        |                                            |                      |                     |      |          |        | IX  |
|-------------------------------------|------------------------------|-------------|--------------------------------------------|---------------------------------------------------------------------------|------------------------------------------------------------------------------------------|--------------------------------------------|----------------------|---------------------|------|----------|--------|-----|
| #:- CPU#:-                          |                              | . 1         |                                            |                                                                           |                                                                                          |                                            | RACK#01              | lot #01             | CIR# | 201      |        |     |
| ansmission rarai<br>- CP-218 Transm | neters   Sta<br>viccion Para | atus        |                                            |                                                                           |                                                                                          |                                            |                      |                     |      |          |        | _   |
| Station Settin                      | 1g<br>1g                     |             |                                            |                                                                           |                                                                                          |                                            |                      |                     |      |          |        |     |
| IP Addre:                           | 25                           | : 192 🕂 . 1 | 68 🛨 .                                     | 1 ÷                                                                       | . 1                                                                                      | ÷ (                                        | 0 - 255 )            |                     |      |          |        |     |
| MEMOBUS                             | Time                         | . 0 = .     |                                            |                                                                           |                                                                                          |                                            | 0 255 \              |                     |      |          |        |     |
| Count of                            | Retry                        | : 0 ÷ time  |                                            |                                                                           |                                                                                          | (                                          | 0 - 255)<br>0 - 255) |                     |      |          |        |     |
| CP-218 Conne                        | ction Paran                  | neter       |                                            |                                                                           |                                                                                          |                                            |                      |                     |      |          |        |     |
|                                     |                              |             |                                            |                                                                           |                                                                                          |                                            |                      |                     |      |          |        | 1   |
| CNO                                 | Local<br>Port                | Node IP Add | lress                                      | Node<br>Port                                                              | Conn<br>Typ                                                                              | ect                                        | Protoco<br>Type      | I                   | Code |          | Ē      |     |
| 01                                  | 00501                        | 000.000.000 | .000                                       | 00000                                                                     | ТСР                                                                                      | - 1                                        | MODBUS / TCP         | •                   | BIN  | -        |        |     |
| 02                                  | 00502                        | 000.000.000 | .000                                       | 00000                                                                     | ТСР                                                                                      | - I                                        | MODBUS / TCP         | •                   | BIN  | <b>▼</b> |        |     |
| 03                                  |                              |             |                                            |                                                                           |                                                                                          | -<br>-                                     |                      | •                   | -    | •<br>•   |        |     |
| 05                                  |                              |             |                                            |                                                                           |                                                                                          | -                                          |                      | -                   |      | -        |        |     |
| 06                                  |                              |             |                                            |                                                                           |                                                                                          | -                                          |                      | -                   |      | •        |        |     |
| 07                                  |                              |             |                                            |                                                                           |                                                                                          | -                                          |                      | <u> </u>            | -    | <b>▼</b> |        |     |
| 09                                  |                              |             |                                            |                                                                           |                                                                                          | -<br>-                                     |                      | •<br>•              | -    | •<br>•   |        |     |
| ۱Ť                                  |                              |             |                                            |                                                                           |                                                                                          |                                            |                      | _                   | -    | _        | •<br>• |     |
|                                     |                              |             |                                            |                                                                           |                                                                                          |                                            |                      |                     |      |          |        |     |
|                                     |                              |             |                                            |                                                                           |                                                                                          |                                            |                      |                     |      |          |        |     |
| (1)於┃                               | (Engi                        | neering l   | Mana                                       | ager                                                                      | 視                                                                                        | 司中                                         | 選取【Ec                | lit】之               | Lo   | cal P    | Port:T | CF  |
| Set                                 | ting】。                       |             | nginee<br>Edit<br>Eth<br>Tra<br>Ass<br>Pan | ering M<br>View<br>cal Port<br>ernet Ad<br>nsmissio<br>ignment<br>ignment | lanager<br>Window<br>: TCP/IP<br>Idress Se<br>on Param<br>t D <u>e</u> lete<br>wand 1 De | Settin,<br>tting<br>eters <u>I</u><br>lete | e<br>Default Setting | 218<br>Static<br>IF |      |          |        |     |
| (2)下圖                               | 圖為 P                         | LC 之系;      | 統內第                                        | 定參                                                                        | 數值                                                                                       | , IP                                       | 設定中 2                | 55 表                | 示為   | 須與       | 控制暑    | 음,스 |
| 定和                                  | 36                           | ○則表示        | 为可                                         | 「輪入                                                                       | 範圍                                                                                       | みさ                                         | 7仟音值。                |                     |      |          |        |     |

| CP218 (Station Setting)                                                    |
|----------------------------------------------------------------------------|
| Station Setting                                                            |
| Subnet Mask : 255 : . 255 : . 255 : . 0 : (0-255)                          |
| Gateway IP Address: $0 \div . 0 \div . 0 \div . 0 \div (0-255)$            |
| System Port No. : 10000 (DIAG. Port No./Engineering Port) (256-65535)      |
| TCP/IP Setting                                                             |
| TCP Zero Window Timer Value 3 拱 s (1 - 255)                                |
| TCP Retry Time 500 🔆 s (50 - 32000)                                        |
| TCP Close Time 60 🔆 s (1 - 255)                                            |
| IP Assemble Time 30 🕂 s (1 - 255)                                          |
| MAX. Packet Length 1500 🕂 byte (64 - 1500)                                 |
|                                                                            |
|                                                                            |
| 4.將程式與參數下載到 PLC 即可。                                                        |
|                                                                            |
| ※功能表中選取【Online】中【Comunications Setting】進入通訊串口設定。                           |
|                                                                            |
| Wer.6 - MP2300-TEST [MP2300] - [Start]                                     |
| : 🔂 Eile Edit View Online Compile Debug Window Help                        |
| : 🕞 🔁 📇 🖳 🦉 🔓 Connection [1:Ethernet IP192.168.1.1]                        |
|                                                                            |
|                                                                            |
|                                                                            |
| Offline MP2300 C CPU STOP                                                  |
| Setup Programmi 🛅 <u>W</u> rite into Controller                            |
| Write into controller 🛅 Read from Controller                               |
| System Save to Elash                                                       |
| 🔁 🔂 Iransfer                                                               |
| MP2300-TEST [MP2                                                           |
| Axis configuration                                                         |
|                                                                            |
| ALS day to be                                                              |
| ☆可選擇冬種連線方式     木例使田 Sorial Port    確定後按下【Sotting】健友                        |
| ※可選择多裡建廠方式,不夠使用 Senai Foit,確定複換下【Setting】 幅行                               |
|                                                                            |
| 取止以送辞【CONNECTION】 旦按理称。                                                    |
| Le Communications Setting                                                  |
|                                                                            |
|                                                                            |
| Communication port 1 : Ethernet (IP:192.168.1.2) Setting                   |
| 2 : Serial (COM1) Cancel                                                   |
| - : Ethernet (IP:192.168.189.100)<br>- : Ethernet(LP) (IP:192.168.189.100) |
|                                                                            |
| L - : Senar (COM3)                                                         |
|                                                                            |

| ※亦可選取【Online】中丨                                                                                  | 【Connection】下載 PLC 程式與設定。                                        |
|--------------------------------------------------------------------------------------------------|------------------------------------------------------------------|
| 🧱 MPE720 Ver.6 - MP2300                                                                          | -TEST [MP2300] - [Start]                                         |
| i 🔝 Eile Edit View 📿                                                                             | <mark>line ⊆</mark> ompile <u>D</u> ebug <u>W</u> indow <u>F</u> |
| i D Z Z 💷 🔁 🗎 🖻                                                                                  | Connection [2:Serial COM1 Unit1]                                 |
| !▷ㅁ면 ᄩ뷨▮◆                                                                                        | Communications Setting                                           |
| ! ஊ ☲ // X 🐚 🕨                                                                                   | CPU <u>R</u> UN                                                  |
| Offline MP2300 C                                                                                 | CPU <u>S</u> TOP                                                 |
| Setup Programmi 👔                                                                                | Write into Controller                                            |
| 👘 Write into controller 👘                                                                        | Re <u>a</u> d from Controller                                    |
| System 🚬                                                                                         | Save to Elash                                                    |
| 1<br>2<br>1<br>2<br>1<br>2<br>1<br>2<br>1<br>2<br>1<br>2<br>1<br>2<br>1<br>2<br>1<br>2<br>1<br>2 | Transfer                                                         |
| MP2300-TEST LMP2                                                                                 | Online Security Setting                                          |
| 🕀 📲 📲 Axis configuration 🌉                                                                       | Controller Information                                           |
|                                                                                                  |                                                                  |

※進入 Transfer Program 視<mark>窗,按下</mark>【Start】鍵後即可耐心等待下載完成。

| Transfer Program - Write into Controller                                                     |                                                                                                    |  |  |  |  |  |
|----------------------------------------------------------------------------------------------|----------------------------------------------------------------------------------------------------|--|--|--|--|--|
| Source Proje                                                                                 | ct File : MP2300 (MP2300-TEST.YMW)                                                                                                    |  |  |  |  |  |
| Start                                                                                        | 0%                                                                                                    |  |  |  |  |  |
| 🔁 Batch 🚰 Individual                                                                         | Save to flash after transferring to the controller.                                                                                                    |  |  |  |  |  |
| <ul> <li>System Configuration</li> <li>Program</li> <li>Register</li> <li>Comment</li> </ul> | The following files will be transferred.<br>System Definition<br>Scan Time Definition<br>Module Configuration<br>Data Trace<br>Ladder Program (High-speed/ Low-speed/ Start/ Interrupt/ Function)<br>Motion Program (Main/ Sub)<br>C language program<br>Table Data<br>Variable (Axis/ Input Output/ Global/ Constant)<br>User Structure<br>Options Close |  |  |  |  |  |
| PLC 硬體設定                                                                                     |                                                                                                    |  |  |  |  |  |
| 1. MP2300 之指撥開關,請將 SW3 撥至 ON,其餘為 OFF;218IF-01 指撥                                             |                                                                                                    |  |  |  |  |  |
| 開關為 OFF。                                                                                     | 開關為 OFF。                                                                                                    |  |  |  |  |  |
| 2. 下載完成後,務必將                                                                                 | 電源重新關閉後再開。                                                                                                    |  |  |  |  |  |

|     | 使用市售網路跳線即可,或依照下圖壓製網路線                                                                                                    |
|-----|----------------------------------------------------------------------------------------------------|
| 接線圖 | Orange/White (橙白)01 $\bigcirc$ Orange (橙)0302 $\bigcirc$ Green /White (綠白)0603 $\bigcirc$ Blue (盧)0104 $\bigcirc$ Blue/White (盧白)0405 $\bigcirc$ Green (綠)0206 $\bigcirc$ Brown/White (棕白)0708 $\bigcirc$ 08 |
| 備註  | PLC 需撰寫程式方能正常連線,內容請參考資料夾 MP2300-PLC(ETH)之程<br>式設定,或詢問 YASKAWA 之 <mark>技術人員</mark> 。                                                                                                    |

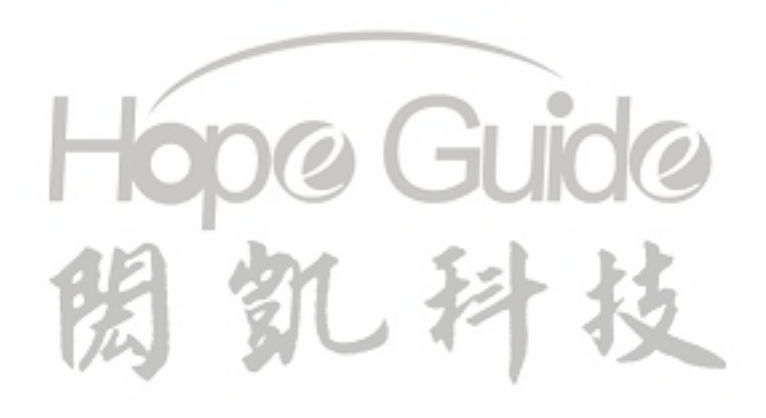